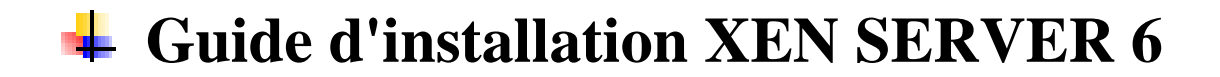

## Pré-requis Minimum d'installation:

- 1 Serveur avec minimum : 1Go de RAM, 1 HDD d'au moins 80Gb, 1 CPU en 64bits
- XEN SERVER 6 graver sur un CD

## **Erreurs possibles :**

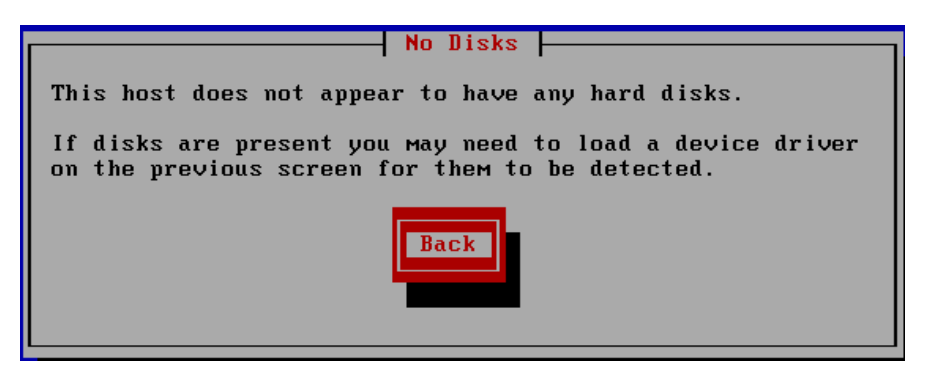

Une erreur comme celle-ci peut survenir si aucun disque dur n'est installé sur le serveur

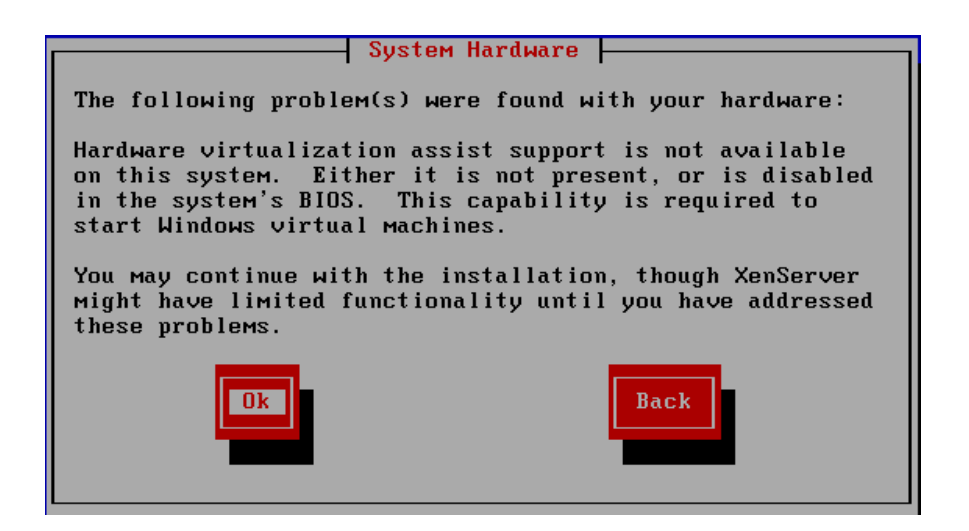

Une autre erreur comme celle-ci peut arriver si vous tenter d'installer Xenserver sur un système 32bits sans avoir préalablement activé le mode virtualisation. Ce qui aura pour conséquence de rendre impossible toute installation de machine virtuelle.

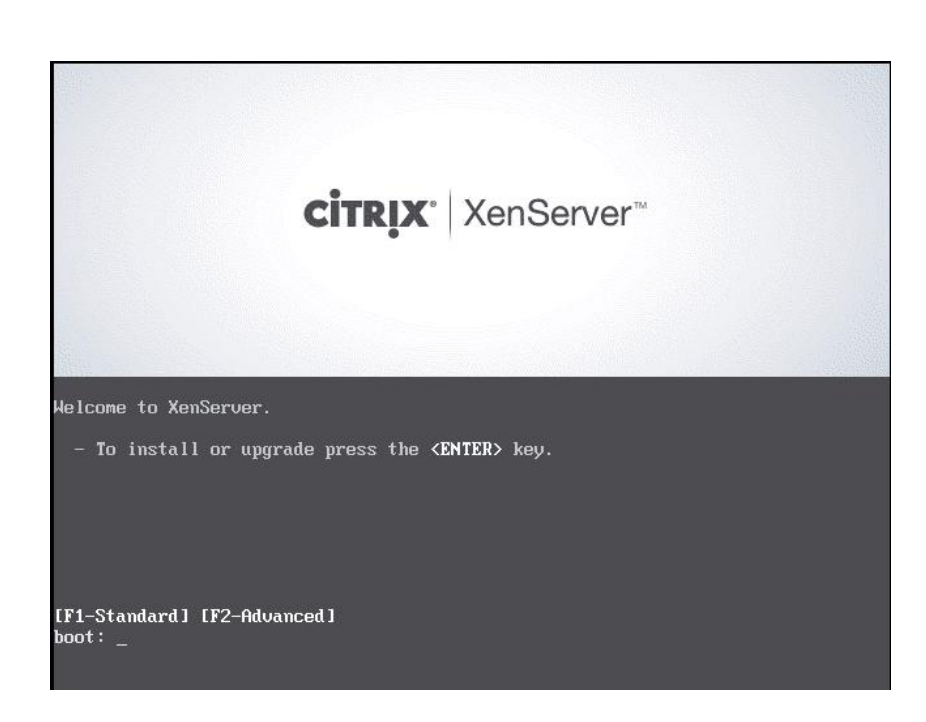

Le premier écran vous donne le choix d'installer Xenserver 6.

| Welcome to XenServer - Version 6.0.0 (#50762p)<br>Copyright (c) 2011 Citrix Systems, Inc.                                                                                                    |             |
|----------------------------------------------------------------------------------------------------|-------------|
| Select Keymap<br>Please select the keymap you would like to use:<br>[qwerty] us<br>[qwerty] uk #<br>[azerty] azerty<br>[azerty] be-latin1<br>[azerty] fr-latin0<br>[azerty] fr-latin1<br>[azerty] fr-latin1<br>[azerty] fr-latin9<br>Ok |             |
| <tab>/<alt-tab> between elements   <f12></f12></alt-tab></tab>                                                                                                    | next screen |

Le second écran nommer « Select Keymap » vous demande de choisir la langue de votre clavier, faites le choix « [azerty] fr » puis Entrée.

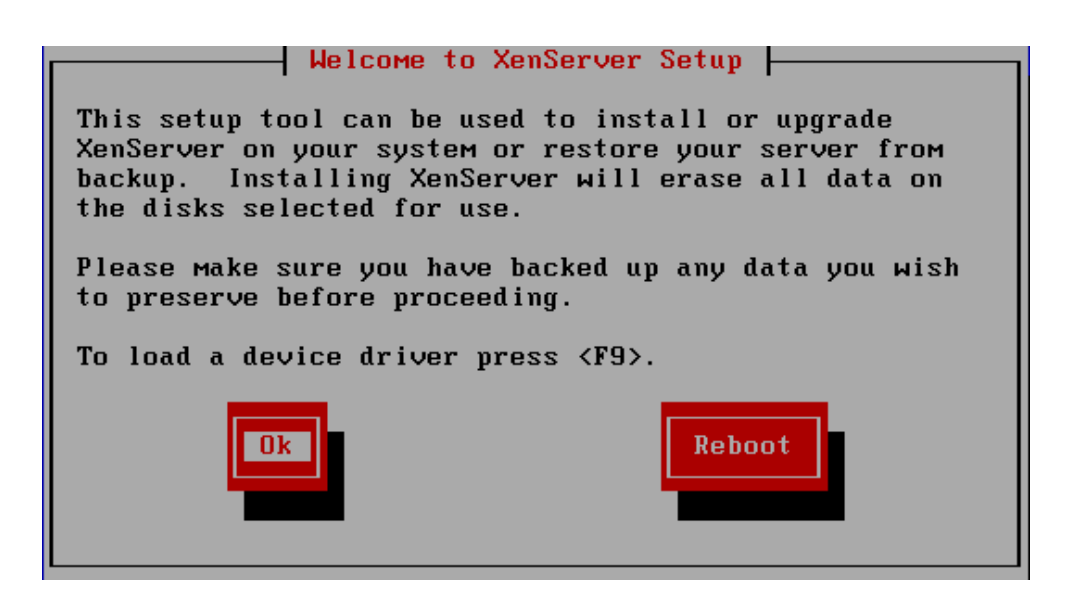

Une fois la langue du clavier choisi, Xenserver vous rappelle que cet outil de configuration (cd d'installation Xenserver6) permet d'installer, mettre à jour, ou restaurer Xenserver et que pour une installation, il vous conseille d'avoir précédemment sauvegarde vos données. Vous avez le choix de continuer ou de redémarrer votre PC.

|                                                                                                    | _ |
|----------------------------------------------------------------------------------------------------|---|
| Ena User License Hgreement                                                                                                    |   |
|                                                                                                    |   |
|                                                                                                    |   |
|                                                                                                    | # |
| CITRIX(R) LICENSE AGREEMENT                                                                                                    |   |
|                                                                                                    |   |
| This is a legal agreement ("AGREEMENT") between you, the                                                                                                    |   |
| Licensed User, and Citrix Sustems. Inc., Citrix Sustems                                                                                                    |   |
| International 6mbH or Citrix Systems Asia Pacific Ptu Ltd                                                                                                    |   |
| Your location of receipt of this product or feature release                                                                                                    |   |
| (both boroinster "DDDDICT") or tochnical support                                                                                                    |   |
| (both herefullier revolution) of technical support                                                                                                    |   |
| hereinalter sorrowth determines the providing entry                                                                                                    |   |
| "OTTINY") Charles Sufference in the selection of the selection of the sele |   |
| as clikix J. clirix Systems, inc., a belaware corporation,                                                                                                    |   |
| licenses this PRUDUCT in the Hmericas and Japan and                                                                                                    |   |
|                                                                                                    |   |
|                                                                                                    |   |
| Accept EULA Back                                                                                                    |   |
|                                                                                                    |   |
|                                                                                                    |   |
|                                                                                                    |   |
|                                                                                                    |   |

Sur l'écran suivant vous avez la License Citrix.

| Which disks would you like to use for Virtual Machine storage?<br>One storage repository will be created that spans the selected<br>disks. You can choose not to prepare any storage if you wish<br>to create an advanced configuration after installation. |
|----------------------------------------------------------------------------------------------------|
| [*] sda - 30 GB [ATA VMware Virtual 1]<br>[ ] Enable thin provisioning (Ontimized storage for XenDeskton)]                                                                                                    |
| Ok<br>Back                                                                                                    |
|                                                                                                    |

Ensuite les disques que vous voulez utiliser pour le stockage de la machine virtuelle.

Un référentiel de stockage sera créé sur les disques sélectionnés. Vous pouvez choisir de ne pas le spécifier si vous désirez créer une configuration avancée après l'installation.

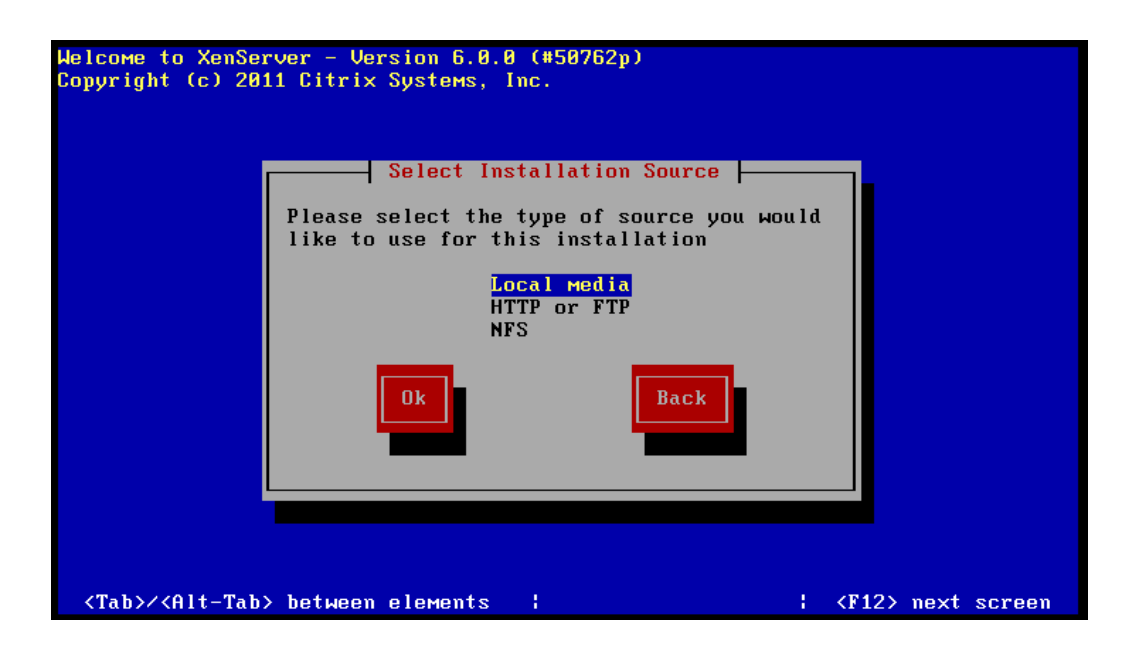

L'écran suivant demain le type de source de l'installation faite le choix du média local si vous avez un cd ou dvd. Sinon il vous est possible de choisir HTTP / FTP / NFS.

|  | Would you like | Supplemental I<br>to install any | Packs  <br>Supplemental Pa<br>Back | acks? |  |
|--|----------------|----------------------------------|------------------------------------|-------|--|
|--|----------------|----------------------------------|------------------------------------|-------|--|

L'installation vous demandera si vous souhaitez installer des paquets supplémentaires puis à vérifier l'état de votre CD.

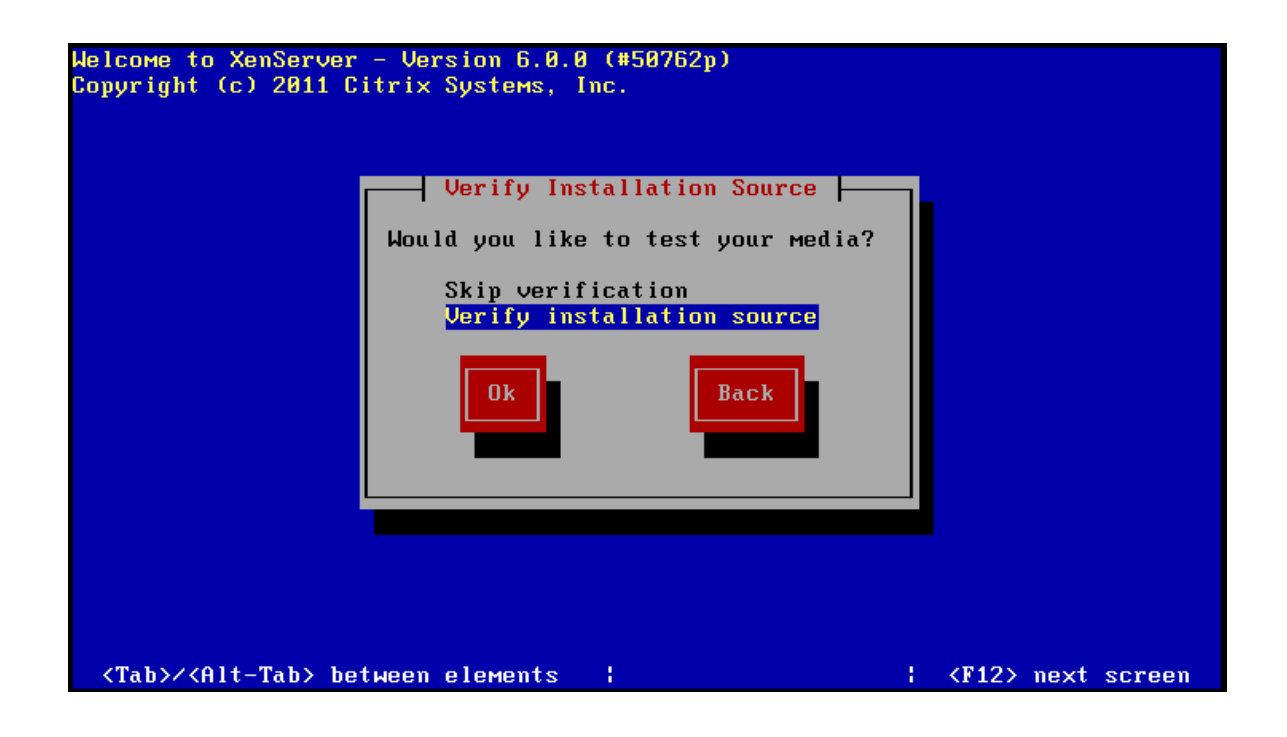

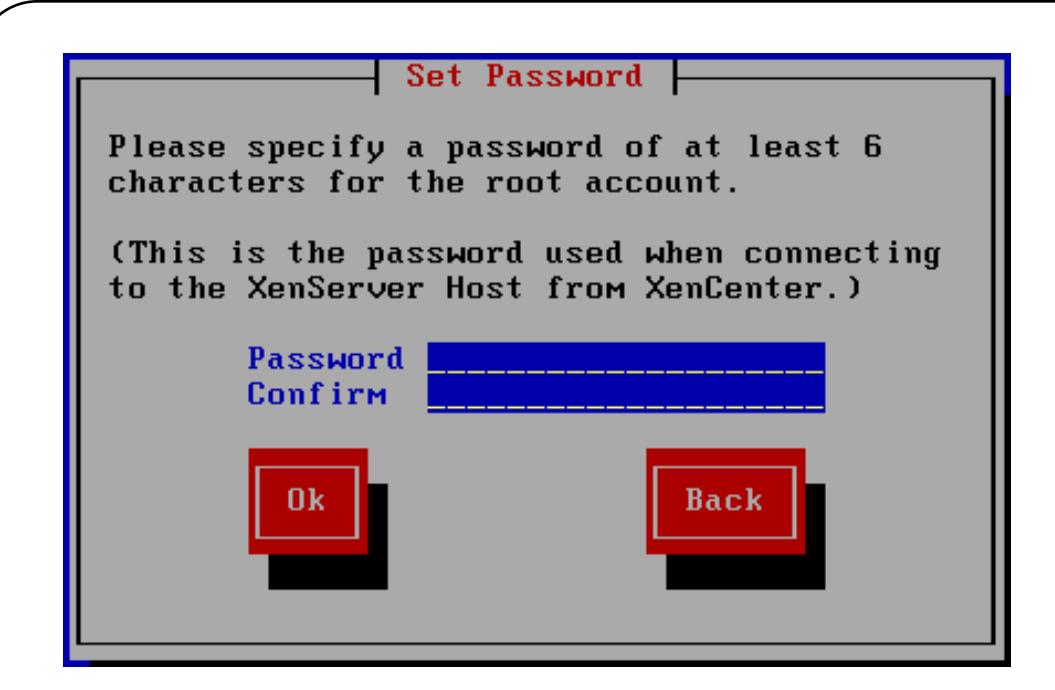

Après la vérification, il vous est demandé d'entrer un mot de passe qui va servir par la suite à la gestion du poste Xenserver à l'aide de l'outils XenCenter.

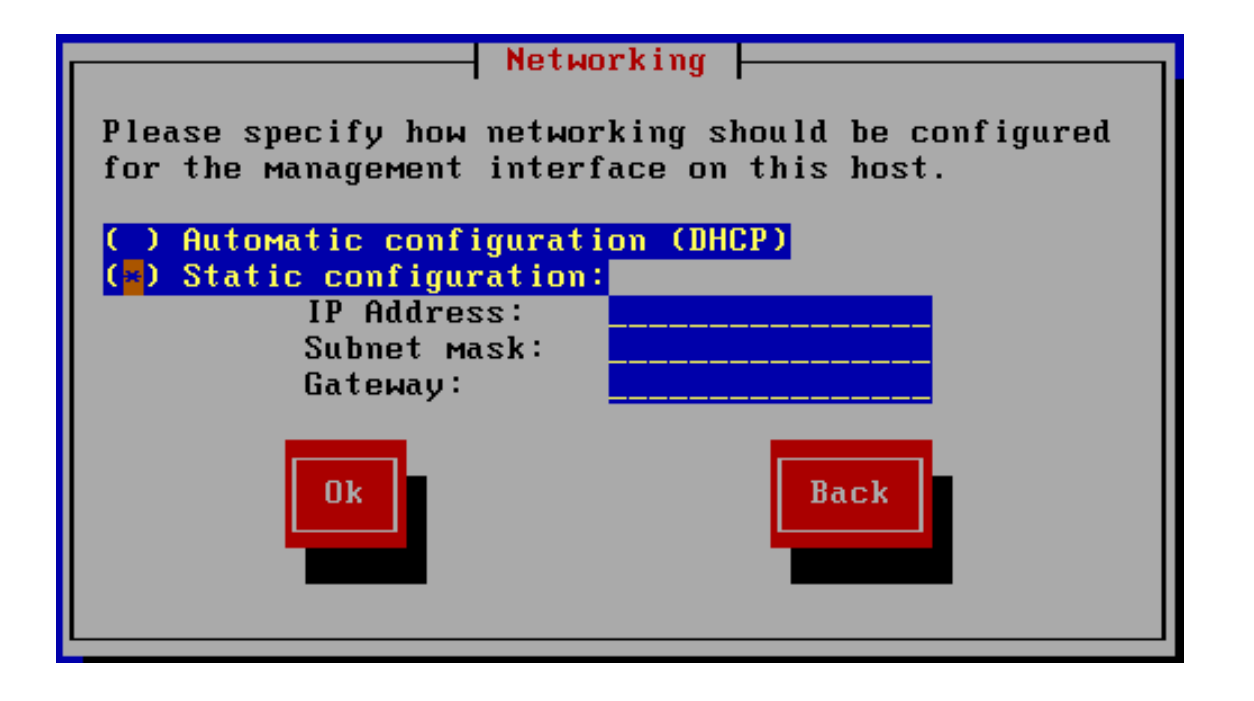

Ensuite, vous arrivez sur une page de configuration IP, faite votre choix.

Note : Pour selectionner « static configuration » utiliser la barre espace pour faire le choix.

| Hostname and DNS Configuration                                            |
|---------------------------------------------------------------------------|
| Hostname Configuration<br>Hostname: <mark>xenserver</mark>                |
| DNS Configuration DNS Server 1: DNS Server 2: DNS Server 3: DNS Server 3: |
| Ok Back                                                                   |
|                                                                           |

Puis il vous est demandé un Hostname et l'adresse du DNS

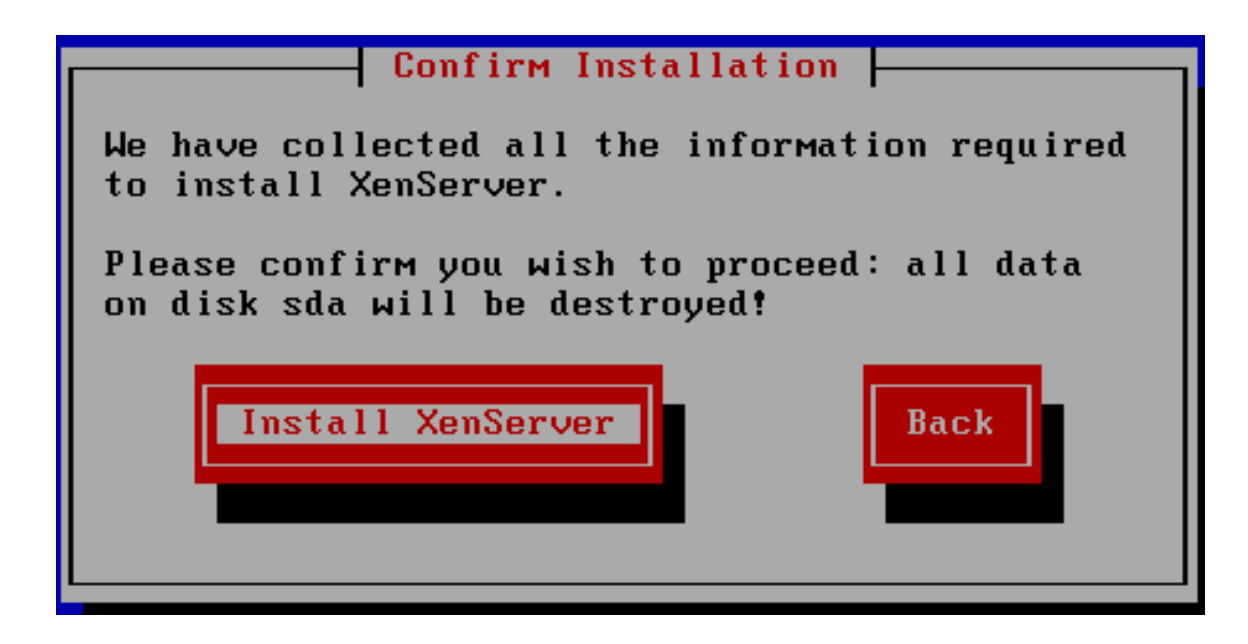

Il ne vous reste plus que à lancer l'installation de XenServer.